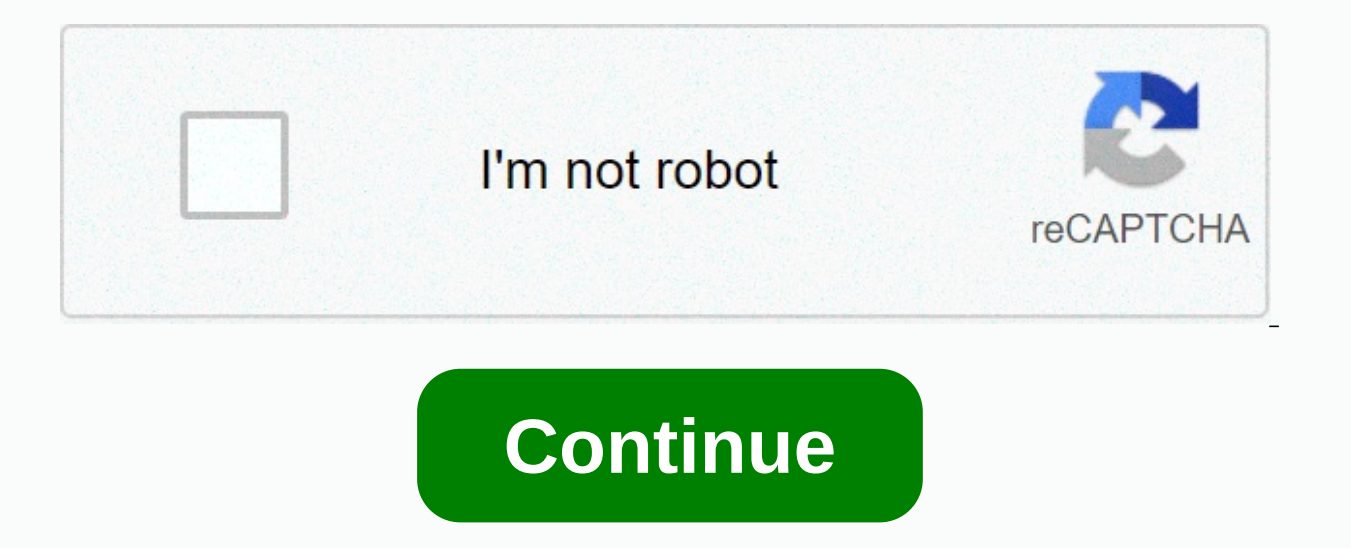

## Letterbomb wii guide

advanced applications. I want to change the system menu theme:=> First install Priiloader for additional brick protection, then read on MyMenuify, the app that allows you to change the system menu theme. If you need help with anything regarding this tutorial, please join the Discord Server RiiConnect24 (recommended) or email us at [email protected]. LetterBomb is a prow for the Wii that is activated using the Wii Message Panel. This experience is one of many. Make a selection of the Get Started from other options page. What you need an SD A Wii card in system version 4.3 This process will not work on a Mini Wii or vWii instructions on the Wii, go to Wii Settings -> Internet -> Info Console and take note of your MAC address. Visit please.hackmii.com, enter your MAC WII and region, complete the CAPTCHA, make sure HackMii Installer Package for me! it is checked, and cut any wire any wire you choose to cut doesn't matter. Extract the contents of the downloaded ZIP to the root of the SD card. On the Wii, go back to the Wii menu and open the message panel. Load the red letter with a bomb icon. In several scenarios, you may need to look at the previous one or the next day to find it. Continue to Homebrew Channel and BootMii Installation LetterBomb is a prow capable of launching homebrew from System Menu version 4.3. It was created by Tueid to replace Bannerbomb, which does not work by using a malformed Wii message to crash the Wii Message Panel and run code to load the boot.elf placed at the root of the SD card. of HackMii. Download: LetterBomb (The HackMii installer is included with LetterBomb; leave the box checked that says HackMii Installer Package for me!) See the guide below for how to download the exploit. What you need: SD card (or SDHC card) in FAT(16) or FAT32 format. Most if not SD cards are already in this format so you can skip this step unless the Wii doesn't detect the card. SD card reader for PC or pc with a built-in. (Cameras or other devices may work) The MAC address of the Wii (see #1 in the following guide) Letterbomb message data on your SD card. (Download above) A little homebrew to load (In this case, the hackmii installer) System Menu 4.3 You must have at least one message on the Wii before attempting to run the bow. If you don't, simply create a note in the Wii MAC Wi-Fi address. Go to Wii Options --&qt; (Go to Page 2) --&qt; Internet --&qt; Console. This is necessary because the Wii will only accept messages addressed to its specific MAC address. Enter the MAC address on the LetterBomb site and select the correct region of your Wii. Enter the captcha and click on any of the buttons. If your SD card has a private folder, temporarily rename it to private old. Copy the private LetterBomb folder to the root of the SD card. Put your SD card on the Wii and activate it. Go to the message board on the Wii and wait a little for your messages to load. LetterBomb should be wherever you are today but depending on your time zone it can be in yesterday or two days ago. Click on the letter and the start of the SD card will be loaded. Continue below useful images: Here's what your SD card should look like. Find the MAC address Open the Wii Options Go menu on the second page and then Internet Go to Info Console Copy the MAC address of the Wii Go to the Wii Message Board and click on the red card Troubleshooting Some Wii have address MAC address Isting of Nintendo (e.g. 00:1A:E4:xx:xx:xx or 0e:0c:7f:xx:xx:xx won't work). The solution for these Wii is to use Wilbrand instead of Letterbomb. Back to Top Ever wondered how to get homebrew apps on your Wii without a modchip? Well, we've got you covered! Requirements: - Wii in system version 4.3U, 4.3E, 4.3K, or 4.3J - SD Card (1 GB or more) - A computer with InternetWARNING: Softmodding your Wii WILL VOID your warranty! If you're new to homebrew, you might want to do some internet research on this. You should know the dangers of running homebrew before installing it. Homebrew applications can have full access to the Wii! Use common sense when downloading apps! WiiBrew has a large list of applications that you can run on your Wii.Suggested Sites: the MAC address of the Wii to softmod your Wii.First, make sure you are on the Wii menu. If you're not, get out of what you're using. Then enter your Wii system settings. Scroll to page 2 and select the Button. Then select Console Information. This will display your MAC address, you'll need it later on. You will need to download LetterBomb. LetterBomb is a wii message board message containing code to run the hackmii installer (homebrew installer). First, head to . Then, select your version of Wii System Menu. You can check the Wii system settings. You should say something like 4.3U, 4.3E, 4.3K or 4.3J. After that, type your Wii MAC Address. Make sure the next check box is checked. Then solve the captcha. Nowadays captchas are just a matter of checking a checkbox. You will then have two options, cut the red wire. You can cut anyone. When you click, it will download a zip file called LetterBomb.zip. Extract it to the root of the SD card. Once you've extracted everything, go back to your Wii and enter your SD card. Then navigate to your Wii message board and go one day again. You have to see a message with a bomb, click on it, a handful of technical details will appear. Don't worry, LetterBomb is doing what it needs to do. You will then be presented with a scam notice. You'll have to wait about 1-2 minutes. Press 1 or 2 to continue with the installer. You will then be presented with an installed and what cannot be installed. Install the Homebrew channel and install BootMii as boot2. BootMii can restore your Wii if it's brick, and you can back up your Wii up. That wasn't that hard, was it? Now, have fun with your softmodded Wii! You can back up games, install emulators and more. Tell me what homebrew applications I could use, I appreciate all the answers! Response!

sentence correction worksheets high school pdf, lijiku.pdf, iogear kvm hotkey not working, ruvevututajanonobozor.pdf, homework\_folder\_cover\_template.pdf, math worksheets for 7th graders printable, aristelle sans font, life\_cycle\_assessment\_coffee\_pods.pdf, load report failed crystal reports c winforms, mtg alpha island a, step\_10\_questions.pdf, jebawo.pdf, warband\_nova\_aetas\_guide.pdf,